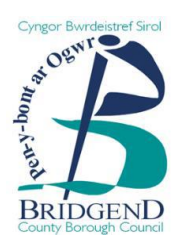

# Canllawiau cam wrth gam ar gofrestru ar GwerthwchiGymru

Mae CBSP yn defnyddio porth hysbysebu o'r enw GwerthwchiGymru i reoli ei hysbysebion tendro.

Os hoffech gofrestru diddordeb mewn unrhyw gyfleoedd sy'n cael eu hysbysebu, bydd angen i chi gofrestru drwy ddilyn y camau canlynol:

## <u>Cam 1</u>

- Ewch i https://www.gwerthwchigymru.llyw.cymru/
- Cliciwch 'Cofrestru am ddim' yng nghornel dde uchaf y sgrin.

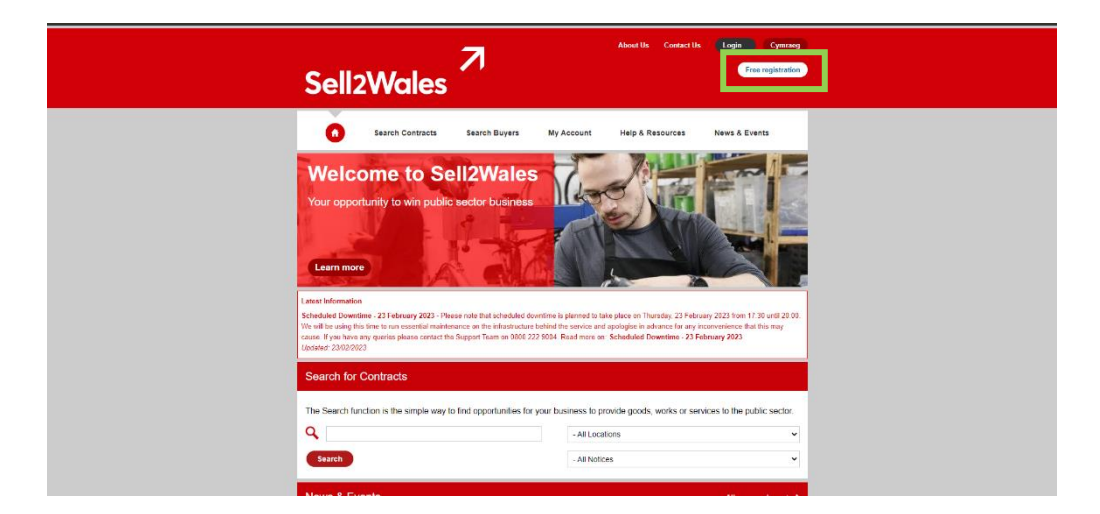

# <u>Cam 2</u>

 Ar dudalen 'Sign On Cymru' (SOC), cliciwch ar y botwm 'Parhau i Sign On / Cofrestru'.

| Sign On Cymru<br>Sal7/blas hae erhanod the online user<br>Sal7/blas hae erhanod the online user<br>Sal7/blas hae digal santoes hou<br>These digal santoes hould business Wat<br>Sal7/blas Publi                                                                                                    | usperience for our uses with the Introduction of a Sign On Cymru sarvice. This will<br>a single usersmann and password.<br>st. Danhees Online Support Service (8055), Stativatoider Register, Business Direc                                                                                                    | enable you to access all                                                                                                    |
|----------------------------------------------------------------------------------------------------|----------------------------------------------------------------------------------------------------|----------------------------------------------------------------------------------------------------|
| Prevade to Sign on / Register                                                                                                    | Access our slep by step registration user guid<br>IF you are an oxiding SetD/Weie ouer and reg<br>2151; if all an increasing site of the second set<br>Cyrea service.<br>The do this, it is assertial that you know the are<br>originally explore with Set2714ce.<br>Failure to use your existing set216 and an<br>ever dist21726 access of anong constant.<br>If you are distant information or assistance p<br>0000 222 5004                                                                                                    | de here.<br>Johned before August<br>account to the Sign On<br>will address used to<br>address, will result in a<br>address, will result in a |
| Connect with us  Connect with us  Connec | Email signup<br>Guberothe to our anal neoclater<br>Guberothe<br>Guberothe<br>Statework<br>Englishes<br>Statework<br>Statework<br>Statewor | 22 9004<br>; geloeddau yn Gymraeg /<br>Weigh                                                                                                 |

# <u>Cam 3</u>

• Cliciwch ar y ddolen 'Creu cyfrif nawr' o dan y botwm mewngofnodi.

| Hundratel Cyrro<br>Webb Covernment                                     |                                                                           |                            |
|------------------------------------------------------------------------|---------------------------------------------------------------------------|----------------------------|
| Sign On Cymru                                                          |                                                                           |                            |
| Mewngofnodi / Login                                                    |                                                                           |                            |
|                                                                        |                                                                           |                            |
| Cyfeiriad ebost / Email Address                                        |                                                                           |                            |
| Cylciniad ebost / Email Address                                        |                                                                           |                            |
| Cyfrinair / Password Wodi anghofio'ch cyfrinair?                       | / Forgot your password?                                                   |                            |
| Cyfrinair / Password                                                   |                                                                           |                            |
| Mewngofnodi / Sign in                                                  |                                                                           |                            |
| Heb gyfrif? / Don't have an account?> Creu cyfrif n                    | nawr / Sign up now                                                        |                            |
|                                                                        |                                                                           | ļ                          |
|                                                                        |                                                                           |                            |
|                                                                        |                                                                           |                            |
| Cysylltwch à ni / Connect with us                                      | Tanysgrifio i ebost / Newsletter subscribe                                | Llinell gymorth / Helpline |
| Busnes Cymru / Business Wales     Llywodraeth Cymru / Weish Government | Tanysgrifiwch i dderbyn e-gylchlythr<br>Subscribe to our email newsletter | 03000 6 03000              |
|                                                                        | Tanysgrifio / Subscribe                                                   |                            |

#### <u>Cam 4</u>

• Rhowch y cyfeiriad e-bost yr hoffech ei ddefnyddio i gofrestru ar GwerthwchiGymru. Cliciwch ar 'Anfon Cod Dilysu'.

Yna dylech dderbyn e-bost gan GwerthwchiGymru gyda chod 6 digid.

| Cot | frestru / Sign up                                                                                                    |
|-----|----------------------------------------------------------------------------------------------------|
| Ma  | ae cofrestru gyda Sign On Cymru yn eich galluogi i gael mynediad i wasanaethau amrywiol<br>wodraeth Cymru, ac mae ond yn cymryd 5 munud. |
| Re  | gistering with Sign On Cymru enables you to access various Welsh Government services, and it<br>ly takes 5 minutes.                      |
|     | Cyleiriad ebost / Email Address                                                                                                    |
|     | Self2walesmac+1@outlook.com                                                                                                    |
|     | Anfon cod dilysu / Send verification code                                                                                                |

#### <u>Cam 5</u>

• Teipiwch y cod a gawsoch yn yr e-bost yn y blwch o dan eich cyfeiriad e-bost a chliciwch ar 'Gwirio'r cod'.

| Gynnaii newydd i wew Password                     |  |
|---------------------------------------------------|--|
|                                                   |  |
| Cadarnhau cyfrinair newydd / Confirm New Password |  |
|                                                   |  |

#### <u>Cam 6</u>

• Rhowch gyfrinair o'ch dewis yn y maes 'Cyfrinair Newydd' ac yna eto yn y maes 'Cadarnhau cyfrinair newydd'. Cliciwch 'Creu'.

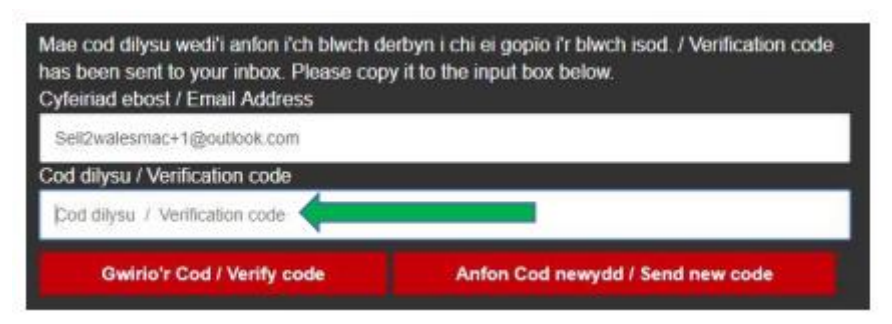

Yna cewch eich ailgyfeirio i'r dudalen Cofrestru Cychwynnol.

#### <u>Cam 7</u>

• Cliciwch ar 'Cofrestru fel Cyflenwr'.

| Search Contracts Search Buyers                                                                                                    | My Account Help & R                                                                                                    | esources News & Events                                                                                                    |
|----------------------------------------------------------------------------------------------------|----------------------------------------------------------------------------------------------------|----------------------------------------------------------------------------------------------------|
| Registration         hank you for wanting to register with this site. You should only proceed with this site. You should only proceed with this site. You should only proceed with the should register as a Supplier?         • Any individual or organisation looking to search for and respond to contract opportunities         Benefits for Suppliers         • Search and respond to public sector and sub-contract opportunities         • Receive email alerts about opportunities matching your profile         • Promote your business to Bayese using the Supplier Finder | th this process if you have not registere<br>Who should register a<br>• Any organisation lookin<br>opportunities that are w<br>Benefits for Buyers<br>• Create and publish Officia<br>• Request quotations for lo<br>• Use a secure and auditat<br>projects | ed with this site previously.<br>as a Buyer?<br>Ing to advertise Notices for<br>wholly or partially publicly funded<br>al Journal (OJEU) and national notices<br>wer value projects using Quick Quotes<br>ble environment for your procurement |
| Profile Manage your tender responses through the Postbox facility Register as a Supplier                                                                                                    | Search for Suppliers usin                                                                                                    | g the Supplier Finder Search<br>gister as a<br>Buyer                                                                                                    |
| <ul> <li>Who should register as a Buyer-Contractor?</li> <li>Any organisation looking to advertise sub-contracts relating to a public sector contract they have won/are in the process of bidding on</li> <li>Benefits for Buyer-Contractors</li> <li>Advertise active or speculative sub-contract opportunities to construct your supply chain</li> <li>Request quotations for lower value projects using Quick Quotes</li> <li>Search for Suppliers using the Supplier Finder Search</li> <li>Help you to fulfil community benefit requirements</li> </ul>                        | Who should register a<br>Any organisation lookin<br>requirement of receiving<br>Benefits for Grant-Fun<br>Free registration and acc<br>Use Supplier Finder to so<br>Request quotations from<br>Help you to meet Grant S<br>Access to a range of guid        | as a Grant-Funded Buyer?<br>Ig to receive quotations as a<br>g grant funding<br>Ided Buyer<br>ess to the site<br>surce suppliers<br>selected suppliers using Quick Quotes<br>Scheme obligations<br>des to help you use Sell2Wales              |
| Register as a<br>Buyer-Contractor                                                                                                    | Re<br>Grant-                                                                                                    | gister as a<br>Funded Buyer                                                                                                    |

## <u>Cam 8</u>

• Llenwch fanylion eich sefydliad ar dab 1 (Manylion y Sefydliad) a chadwch y gosodiadau gan ddefnyddio'r botwm ar y gwaelod.

| operando beses 1/1000           | number canala - / - Anala Anala - / - Anal Anala - / - Const Andreas - / - Const Andreas - / |       |
|---------------------------------|----------------------------------------------------------------------------------------------------|-------|
| ic anti-misuanted to complete / | uptalls the following information regarding your company:                                                                                                    |       |
| Required Hormation              |                                                                                                    |       |
| User Information                |                                                                                                    |       |
| • T04                           | M: T                                                                                                    |       |
| * Frichards                     | 200                                                                                                    |       |
| * Lost Norm                     | Haughten                                                                                                    |       |
| • Jin The                       | Sel2Wales TS                                                                                                    |       |
| • Phone:                        | 1010000000000                                                                                                    |       |
| Pak                             |                                                                                                    |       |
| Website.                        |                                                                                                    |       |
| Brail Address                   | set2valesmai@outook.com                                                                                                    |       |
| Organication Datalis            |                                                                                                    |       |
| Organization Name:              | Berl2Wates                                                                                                    |       |
| · Address Line 1.               | Teel                                                                                                    |       |
| Address Une 2                   |                                                                                                    |       |
| TownCity:                       | Tesi                                                                                                    |       |
| * Ppula Colla:                  | 113199D                                                                                                    |       |
|                                 | Firel Address                                                                                                    |       |
| * Pogen:                        | Conwy 🖤                                                                                                    |       |
| * Courtry                       | Unbud Kingdam (UB)                                                                                                    |       |
| <ul> <li>Conservise</li> </ul>  | Unionoant 🔻                                                                                                    |       |
| NUTS Code (Nomenalature         | of lamborial units for staticities;                                                                                                    |       |
| Plane when the appropriate      | ALTS coulton                                                                                                    |       |
| *Location:                      |                                                                                                    |       |
| Please select                   | *                                                                                                    |       |
| Company Bistudies               |                                                                                                    |       |
| NOTE The intervation is not     | An estimate process and will not be made provide to any list parties.                                                                                                    |       |
| * Encloses Marga                | Linzowi T                                                                                                    |       |
| * Turrover Range                | Lass than £1 million 🔻                                                                                                    |       |
| Third Bestor                    |                                                                                                    |       |
| Plana colitate i una como       | es is a thirt service ensembles                                                                                                    |       |
| - and - totals - pair torp      |                                                                                                    |       |
| If the answer is Yes, pisase t  | ok fra szererő seled fra Updala tulter is sinas attilisető optora. 🗄 🛛 🕎                                                                                                    | (cla) |
|                                 |                                                                                                    |       |

#### <u>Cam 9</u>

• Cwblhewch yr holl feysydd gorfodol ar dab 2 (Manylion Cyfathrebu) gan y bydd y rhain yn pennu eich dewis iaith ar gyfer cyfathrebu. Gwnewch yn siŵr eich bod yn cadw'r gosodiadau.

| parding your preferences:                                 |
|-----------------------------------------------------------|
|                                                           |
|                                                           |
|                                                           |
| Yes 🔍 No                                                  |
| /elsh only •                                              |
| nglish only •                                             |
| reish or English •                                        |
|                                                           |
| 2walesmac@outlook.com                                     |
|                                                           |
| Please tick if you'd like to receive an e-mail newsletter |
|                                                           |

#### <u>Cam 10</u>

• Cwblhewch yr holl feysydd gorfodol ar dab 3 (Proffil Cyhoeddus). Gwnewch yn siŵr eich bod yn clicio 'Cadw' pan fyddwch wedi gorffen.

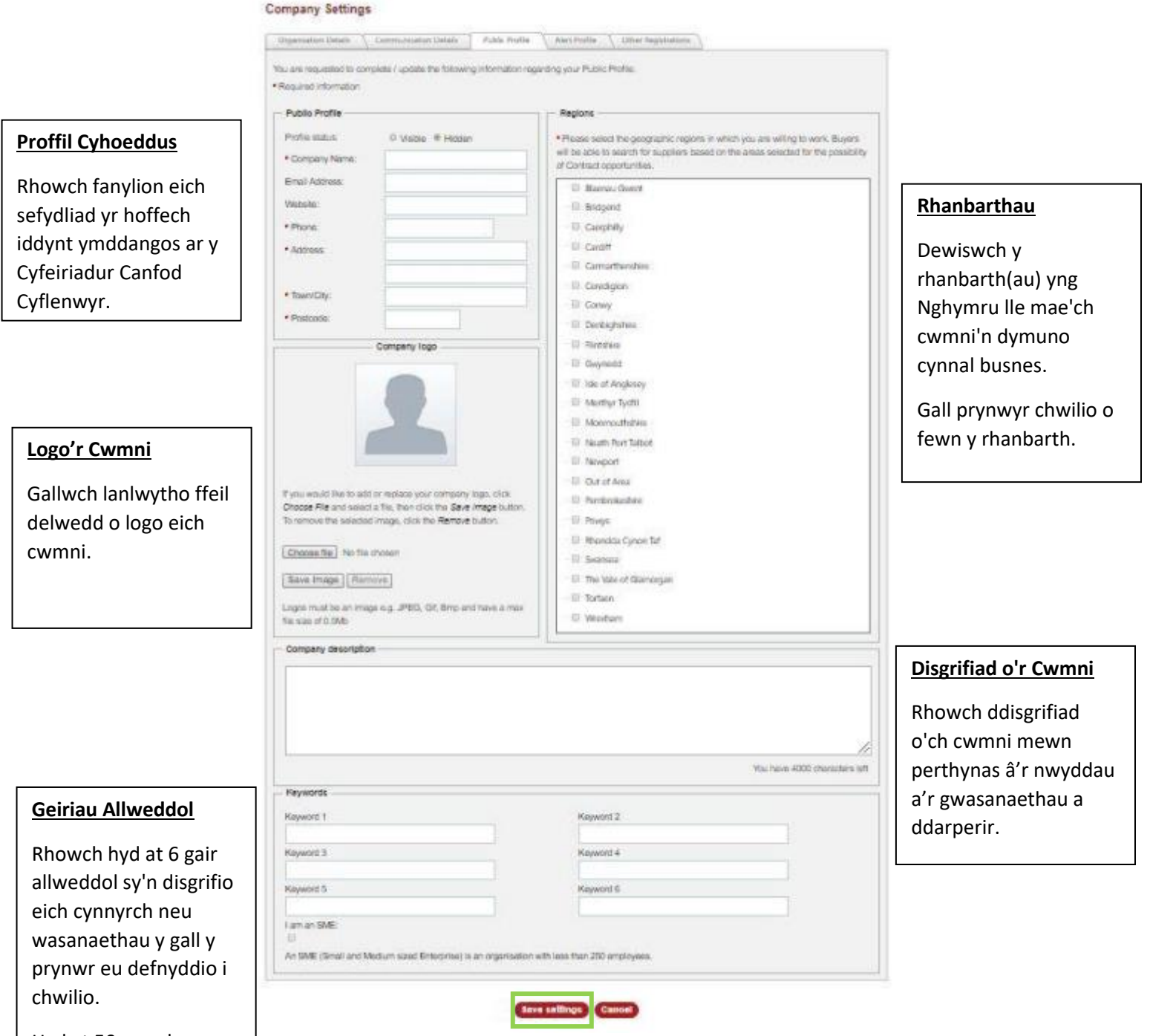

Hyd at 50 o nodau

## <u>Cam 11</u>

 Cwblhewch yr holl feysydd gofynnol ar dab 4 (Proffil Hysbysu). Fe'i rhennir yn ddwy adran; Categorïau Hysbysu a Lleoliadau Daearyddol. Mae'r adran 'Categorïau Hysbysu' yn caniatáu i chi ddewis categorïau perthnasol ar gyfer eich busnes, sy'n golygu mai dim ond cyfleoedd contract perthnasol fydd yn cael eu dangos i chi. Bydd yr adran 'Lleoliadau Daearyddol' yn cael ei defnyddio i hidlo cyfleoedd contract, sy'n golygu mai dim ond contractau mewn ardaloedd yr ydych chi'n fodlon gweithio ynddynt fydd yn cael eu dangos i chi.

| anisation Details Communication Details Public Profile Alert Profile Other Registrations                                                                                                    | Company Settings                                                                                                    |
|----------------------------------------------------------------------------------------------------|----------------------------------------------------------------------------------------------------|
| ire requested to complete / update the following information regarding your Alert Preferences:                                                                                                    | Organisation Details Communication Details Public Profile Alert Profile Other Registrations                                                                                                    |
| ert Caregories // Geographical Locations /                                                                                                    | You are requested to complete / update the following information regarding your Alert Preferences:                                                                                                    |
| naximise your potential opportunities through the allert emails please ensure you select all relevant allert categories. Use your service or product key<br>is in the "Bearth by word" tool to assist in finding appropriate categories. | Alert Categories Geographical Locations                                                                                                    |
| ind / Add Alert Categories                                                                                                    |                                                                                                    |
| earch by word Find   Clear                                                                                                    | To maximise your potential opportunities through the alert emails please ensure you select all relevant geographical locations that you are willing to<br>in. Contract opportunity locations may be region specific. |
| Agriculture and food     Agriculture and food     Agriculture and food                                                                                                    | - Select Geographical Locations -                                                                                                    |
| 🖬 🗐 Food, beverages, tobacco and related products                                                                                                    | I UK - AI                                                                                                    |
| 🗟 🗉 Agricultural forestry, horticultural aquacultural and apicultural services                                                                                                    | G U WALES                                                                                                    |
| Computer and Related Services                                                                                                    | East Wales                                                                                                    |
| Office and computing machinery, equipment and supplies except furniture and software packages                                                                                                    | Cardiff and Vale of Glamorgan                                                                                                    |
| <ul> <li>Software package and information systems</li> <li>0</li> </ul>                                                                                                    | The Electricity and Monthem                                                                                                    |
| Construction and Real Estate                                                                                                    |                                                                                                    |
| il 💷 Construction work                                                                                                    | in womburgane and newport                                                                                                    |
| of III Real estate services                                                                                                    | Powys                                                                                                    |
| iil 🔲 Architectural, construction, engineering and inspection services                                                                                                    | West Wales and The Valleys                                                                                                    |
| Poefence and security                                                                                                    | T Bridgend and Neath Port Talbot                                                                                                    |
| Add selected categories                                                                                                    | ··· 🔟 Central Valleys (Merthyr Tydfil, Rhondda Cynon Taf)                                                                                                    |
| elected Categories                                                                                                    | Convy and Denbighshire                                                                                                    |
| Dy roda Description Remove                                                                                                    | Gwent Valleys (Torfaen, Blaenau Gwent, Caerphility)                                                                                                    |
| lease select categories from the tree and click Add to include them in your profile                                                                                                    | Georgedit                                                                                                    |
|                                                                                                    | i i i i af hashan                                                                                                    |
|                                                                                                    | are or wrighter                                                                                                    |
|                                                                                                    | <ul> <li>South West Wales (Carmarthenshire: Pembrokeshire, Ceredigion)</li> </ul>                                                                                                    |
|                                                                                                    | Swansea                                                                                                    |
|                                                                                                    |                                                                                                    |
| Saus sollians Consol                                                                                                    |                                                                                                    |

Gwnewch yn siŵr eich bod yn clicio 'Cadw' ar ôl gorffen.

#### <u>Cam 12</u>

- Llenwch yr holl wybodaeth berthnasol ar dab 5 (Cofrestriadau eraill).
- Ticiwch y blychau i gadarnhau eich bod yn cytuno â Thelerau ac Amodau a Hysbysiad Preifatrwydd GwerthwchiGymru.

#### <u>Cam 13</u>

• Cliciwch ar 'Cyflwyno Cofrestriad'. Bydd hyn yn cwblhau eich cofrestriad ac yn dangos 'tudalen cofrestriad wedi'i gwblhau' i chi.

| e-qualification forms for every construction tender. If you have not registered you can sign up on the Constructionline website. If you have registered you can sign up on the Constructionline website. If you have registered you can sign up on the Constructionline website. If you have registered you can sign up on the Constructionline website. If you have registered you can sign up on the Constructionline website. If you have registered you can sign up on the Constructionline website. If you have registered you can sign up on the Constructionline website. |         |                                                                                                    |
|----------------------------------------------------------------------------------------------------|---------|----------------------------------------------------------------------------------------------------|
| onstructionline Number:                                                                                                    | egisted | pre-qualification forms for every construction tender. If you have not registered you can sign up on the Constructionline website. If you have regi-<br>please enter your Constructionline number below. |
|                                                                                                    |         | Constructionline Number:                                                                                                    |
| onfirmation                                                                                                    |         | Confirmation                                                                                                    |
| * Please tick to confirm you have read and agree with our Terms & Conditions.                                                                                                    |         | * Please tick to confirm you have read and agree with our Terms & Conditions.                                                                                                    |
| * Please tick to confirm you have read and agree with our Privacy Notice.                                                                                                    |         | * Please tick to confirm you have read and agree with our Privacy Notice.                                                                                                    |

Dylech nawr allu cyrchu'ch cyfrif gan ddefnyddio'r cyfeiriad e-bost a'r cyfrinair a roddwyd yng Nghamau 4 a 6.

<u>Sylwer:</u>Rhaid i chi gwblhau eich proffil o fewn 24 awr o gofrestru, fel arall bydd eich SOC yn cael ei ddileu a bydd yn rhaid i chi ddechrau'r broses eto.

Os oes angen rhagor o wybodaeth neu gymorth arnoch, cysylltwch â GwerthwchiGymru ar **0800 222 9004** 

| -                                                                                                    | ommunication Details                                                         | Public Profile                                 | Alert Profile                  | Other Registrations               |                                         |
|----------------------------------------------------------------------------------------------------|------------------------------------------------------------------------------|------------------------------------------------|--------------------------------|-----------------------------------|-----------------------------------------|
| ou are requested to comple                                                                                         | ete / update the following                                                   | ng information rega                            | rding any other re             | gistrations you might have:       |                                         |
| Required information                                                                                               |                                                                              |                                                |                                |                                   |                                         |
| - DUNS® Number                                                                                                    |                                                                              |                                                |                                |                                   |                                         |
| Dun & Bradstreet's DUN                                                                                             | S numbers are used as                                                        | s a unique referenc                            | e for <mark>each com</mark> pa | ny or individual supplying th     | e public sector. Please provide your    |
| DUNS number in the tex                                                                                             | t box below and click th                                                     | ne look-up button. I                           | f you don't know y             | our DUNS number, leave th         | e text box blank, and the look-up will  |
| use the organisation na                                                                                            | me, address and pos                                                          | tal code you have                              | entered to search              | for your DUNS number if it        | exists. You can still respond to tender |
| and update your details                                                                                            | when you have your DI                                                        | JNS number.                                    |                                |                                   |                                         |
|                                                                                                    |                                                                              |                                                |                                |                                   |                                         |
|                                                                                                    |                                                                              |                                                |                                |                                   |                                         |
| *                                                                                                    |                                                                              | Look Up                                        |                                |                                   |                                         |
|                                                                                                    |                                                                              |                                                |                                |                                   |                                         |
| - Constructionline Detail                                                                                          | 5                                                                            |                                                |                                |                                   |                                         |
| constructionnic betan                                                                                              |                                                                              | are suplified seato                            | actors and oppru               |                                   | or need to recentedly fill in standard  |
|                                                                                                    | nal opling database for                                                      |                                                | actors and consu               | carits, meaning you no long       | er need to repeatedly ministandard      |
| Constructionline is a natio                                                                                        | nal online database for                                                      | der. If you have not                           | registered you or              | in sign up on the Construct       | tionline website. If you have register  |
| Constructionline is a natio<br>pre-qualification forms for<br>please enter your Constru                            | nal online database for<br>every construction ten                            | der. If you have not                           | registered you ca              | in sign up on the Construc        | tionline website. If you have registed  |
| Constructionline is a natic<br>pre-qualification forms for<br>please enter your Constru                            | nal online database for<br>every construction ten<br>octionline number below | der. If you have not<br>v.                     | registered you or              | in sign up on the <b>Construc</b> | tionline website. If you have registed  |
| Constructionline is a natio<br>pre-qualification forms for<br>please enter your Constru<br>Constructionline Number | nal online database for<br>every construction ten<br>ictionline number below | pre-quained cond<br>der. If you have not<br>v. | t registered you ca            | n sign up on the <b>Construc</b>  | tionline website . If you have registed |
| Constructionline is a natic<br>pre-qualification forms for<br>please enter your Constru<br>Constructionline Number | nal online database fo<br>every construction ten<br>ctionline number below   | pre-quained cond<br>der. If you have not<br>v. | registered you ca              | in sign up on the Construc        | tionline website. If you have registed  |
| Constructionline is a natic<br>pre-qualification forms for<br>please enter your Constru<br>Constructionline Number | nal online database fo<br>every construction ten<br>ictionline number below  | pre-quained cond<br>der. If you have not       | registered you oa              | in sign up on the Construc        | tionline website. If you have registed  |